## Guide til opsætning af APN i ZTE MF823 USB-dongle

Hvis din USB-dongle ikke selv finder netværket

- 1. USB-donglen sættes til en computer med USB indgang
- 2. Der installeres automatisk en driver og browseren åbner et vindue med opsætningsprogrammet
- 3. Hvis browseren ikke åbner automatisk, så kan du indtaste URL'en <u>http://192.168.32.1</u> i din browser og opsætningsprogrammet åbner
- 4. Hvis der er pinkode på dit simkort, så kommer der følgende vindue frem. Indtast pinkoden og tryk på "Apply"

|                                                           |                                        |            |               |                              |            |           | - • × |
|-----------------------------------------------------------|----------------------------------------|------------|---------------|------------------------------|------------|-----------|-------|
|                                                           | .32.1/index.html#home                  |            |               | ・ C 🏉 Mobile Broadba         | and ×      |           |       |
| <u>Filer</u> <u>R</u> ediger Vi <u>s</u> Fa <u>v</u> orit | ter Fun <u>k</u> tioner Hj <u>æ</u> lp |            |               |                              |            |           |       |
|                                                           | Mobile Broadb                          | and        |               |                              |            | Tx ©      |       |
|                                                           |                                        |            |               |                              |            | English 🗸 |       |
|                                                           | Home                                   | Connection | Message       | Settings                     | Statistics | Status    |       |
|                                                           |                                        |            |               |                              |            |           |       |
|                                                           | -                                      | Syste      | m Informatior | n                            |            |           |       |
|                                                           | 6                                      |            |               |                              |            |           |       |
|                                                           | Current Data 0 kB                      |            | SI            | M card is locked, please ing | out PIN    |           |       |
|                                                           | Total Data 0 kB                        |            | Re            | maining times: 3             |            |           |       |
|                                                           | Connection Time 00:0                   | 0:00       | PIN *         | ••••                         |            |           |       |
|                                                           | Uploading 0 kb                         | /s         | Save PIN code |                              |            |           |       |
|                                                           | Downloading 0 kb                       | /s         |               |                              |            | Apply     |       |
|                                                           | Connect                                |            |               |                              |            |           |       |

- 5. Startsiden kommer frem. Tryk på "Afbryd"
- 6. Vælg menuen "Indstillinger" i toppen
- 7. Under "Styring af PIN-kode" vælges "Deaktiver"
- 8. Indtast PIN-koden, som står på simkortet og tryk "Anvend".
- 9. Tryk på "Tilslutning" i menuen i toppen
- 10. Vælge "APN" i menuen til venstre

| 🗕 🔿 🙋 http://192                    | .168.32.1/index.html#apn_setting           |             |              | ・ 🖉 🏉 Mobile Broadband | ×         |              |
|-------------------------------------|--------------------------------------------|-------------|--------------|------------------------|-----------|--------------|
| ler <u>R</u> ediger Vi <u>s</u> Fay | oritter Fun <u>k</u> tioner Hj <u>æ</u> lp |             |              |                        |           |              |
|                                     | Mobile Broadb                              | and         |              |                        |           | Greentel 🍸 🕤 |
|                                     |                                            |             |              |                        |           | Dansk 🗸      |
|                                     | Startside                                  | Tilslutning | SMS          | Indstillinger          | Statistik | Status       |
|                                     | Opkaldsindstillinger                       |             |              |                        |           |              |
|                                     | APN                                        | APIN        |              |                        |           |              |
|                                     | Netværk                                    |             | Aktuelt APN  | Telia DK               |           |              |
|                                     | Lås Band                                   |             | Tilstand     | Automatisk ○ Manuelt   |           |              |
|                                     |                                            |             | Profil       | Telia DK 🗸             |           |              |
|                                     |                                            |             | PDP Type     | IPv4 🗸                 |           |              |
|                                     |                                            |             | Profilnavn * | Telia DK               |           |              |

## 11. Under "Tilstand" vælges der "Manuelt"

|                                                                                  |              |                          |           |                       |         |   | - 0 |
|----------------------------------------------------------------------------------|--------------|--------------------------|-----------|-----------------------|---------|---|-----|
|                                                                                  |              | の - C 🏉 Mobile Broadband | ł         | <i> Mobile Broadb</i> | and ×   |   |     |
| <u>Filer R</u> ediger Vig Fa <u>v</u> oritter Fun <u>k</u> tioner Hj <u>æ</u> lp |              |                          |           |                       |         |   |     |
| Mobile Broadband                                                                 |              |                          |           | 4G Greentel           | Tat ©   |   |     |
|                                                                                  |              |                          |           |                       | Dansk 🗸 | ] |     |
| Startside Tils                                                                   | slutning SMS | Indstillinger            | Statistik | :                     | Status  |   |     |
| Opkaldsindstillinger                                                             | APN          |                          |           |                       |         |   |     |
| APN                                                                              |              |                          |           |                       |         |   |     |
| Netværk                                                                          | Aktuelt APN  | Telia DK                 |           |                       |         |   |     |
| Lås Band                                                                         | T2           | o A toward to o Manuali  |           |                       |         |   |     |
|                                                                                  | Tlistand     |                          |           |                       |         |   |     |
|                                                                                  | Profil       | Telia DK 🗸               | Tilføj ny |                       |         |   |     |
|                                                                                  | PDP Type     | IPv4 🗸                   |           |                       |         |   |     |
|                                                                                  | Profilnavn   | * Telia DK               |           |                       |         |   |     |

- 12. Tryk på "Tilføj ny" knappen
- 13. Indtast følgende i felterne: Profilnavn: Glenten Mobil IPv4: websp

Tryk på "Anvend"

|                                  |                                                 |             |                     |                         |           |              | - • • |
|----------------------------------|-------------------------------------------------|-------------|---------------------|-------------------------|-----------|--------------|-------|
| C 🔿 🖉 http                       | e//192.168.32.1/index.html#apn_setting          |             |                     | 🔎 🕆 🖒 🧭 Mobile Broadban | d ×       |              | ☆ ☆   |
| <u>Filer</u> <u>R</u> ediger Vig | s Fa⊻oritter Fun <u>k</u> tioner Hj <u>æ</u> lp |             |                     |                         |           |              |       |
|                                  | Mobile Broadband                                |             |                     |                         |           | Greentel 🔭 🕲 |       |
|                                  |                                                 |             |                     |                         |           | Dansk 🗸      |       |
|                                  | Startside                                       | Filslutning | SMS                 | Indstillinger           | Statistik | Status       |       |
|                                  | Opkaldsindstillinger                            | ΔΡΝ         |                     |                         |           |              |       |
|                                  | APN                                             |             |                     |                         |           |              |       |
|                                  | Netværk                                         |             | Aktuelt APN         | Telia DK                |           |              |       |
|                                  | Lås Band                                        |             | Tilstand            | ○ Automatisk            |           |              |       |
|                                  |                                                 |             | Profil              | Tolia DK                | Appullar  |              |       |
|                                  |                                                 |             | DDD Torres          |                         | Annuller  |              |       |
|                                  |                                                 |             | PDP Type            | IPV4 V                  |           |              |       |
|                                  |                                                 |             | Profilnavn *        | Glenten Mobil           |           |              |       |
|                                  |                                                 |             | IPv4 APN *          | websp                   |           |              |       |
|                                  |                                                 |             | IPv4 DNS-tilstand   | Auto O Manual           |           |              |       |
|                                  |                                                 |             | IPv4 Authentication | NONE 🗸                  |           |              |       |
|                                  |                                                 |             | IPv4-brugernavn     |                         |           |              |       |
|                                  |                                                 |             | IPv4-adgangskode    |                         |           |              |       |
|                                  |                                                 |             |                     |                         |           | Anvend       |       |

14. Der vil nu stå "Gennemført" og du kommer tilbage til APN-startsiden

| _                 |                                        |             |              |                          |           |             |        |   | - 8 |
|-------------------|----------------------------------------|-------------|--------------|--------------------------|-----------|-------------|--------|---|-----|
| (🔶 ) 🧭 http:      | ://192.168.32.1/index.html#apn_setting |             |              | D → C 👩 Mobile Broadband |           |             | band   | × | 💮 🖈 |
| Eiler Rediger Vis | Fayoritter Funktioner Hjælp            |             |              |                          |           |             |        |   |     |
|                   | Mobile Broadba                         | and         |              |                          |           | 4G Greentel | Tail 6 | 0 |     |
|                   |                                        |             | Gennemført   |                          |           | Dansk 🗸     |        |   |     |
|                   | Startside                              | Tilslutning | SMS          | Indstillinger            | Statistik |             | Status |   |     |
|                   | Opkaldsindstillinger                   | APN         |              |                          |           |             |        |   |     |
|                   | APN                                    |             |              |                          |           |             |        |   |     |
|                   | Netværk                                |             | Aktuelt APN  | Telia DK                 |           |             |        |   |     |
|                   | Lås Band                               |             | Tilstond     | ○ Automoticle            |           |             |        |   |     |
|                   |                                        |             | riistanu     |                          |           |             |        |   |     |
|                   |                                        |             | Profil       | Telia DK 🗸               | Tilføj ny |             |        |   |     |
|                   |                                        |             | PDP Type     | IPv4 🗸                   |           |             |        |   |     |
|                   |                                        |             | Profilnavn * | Telia DK                 |           |             |        |   |     |
|                   |                                        |             | IPv4 APN *   | ununi internet mtelia dk |           |             |        |   |     |

- 15. Under "Tilstand" vælges der "Manuelt"
- 16. Tryk på "Profil" og vælg "Glenten Mobil"

|                         |         |         |                    |                     |                |             |                     |                                        |           |                 | - 0 ×   |
|-------------------------|---------|---------|--------------------|---------------------|----------------|-------------|---------------------|----------------------------------------|-----------|-----------------|---------|
| <b>(</b> <del>)</del> ( | ا2 (خ   | http:// | 192.168.32         | .1/index.html#      | ≠apn_setting   |             |                     | ♀ ♂ 🧭 Mobile Broar                     | dband ×   |                 | în ★ \$ |
| <u>F</u> iler <u>F</u>  | Rediger | Vis     | Fa <u>v</u> oritte | Fun <u>k</u> tioner | Hj <u>æ</u> lp |             |                     |                                        |           |                 |         |
|                         |         |         |                    | Mobile              | e Broadb       | and         |                     |                                        | :         | 3G Greentel 🎢 🕼 |         |
|                         |         |         | _                  |                     |                |             |                     |                                        |           | Dansk 🗸         | ]       |
|                         |         |         |                    | Startsic            | de             | Tilslutning | SMS                 | Indstillinger                          | Statistik | Status          |         |
|                         |         |         |                    | Opkaldsind          | stillinger     | API         | N                   |                                        |           |                 |         |
|                         |         |         |                    | APN                 |                |             | •                   |                                        |           |                 |         |
|                         |         |         |                    | Netværk             |                |             | Aktuelt ADN         | Telia DK                               |           |                 |         |
|                         |         |         |                    | Lås Band            |                |             | Tilstand            | Telia SE<br>Halebop internet<br>NetCom | lt        |                 |         |
|                         |         |         |                    |                     |                |             | Profil              | Telia DK<br>Sonera                     | Tilføj ny |                 |         |
|                         |         |         |                    |                     |                |             | PDP Type            | LMT                                    |           |                 |         |
|                         |         |         |                    |                     |                |             | Profilnavn *        | EMT Internet                           |           |                 |         |
|                         |         |         |                    |                     |                |             | IPv4 APN *          | Glenten Mobil                          | -         |                 |         |
|                         |         |         |                    |                     |                |             | IPv4 DNS-tilstand   | Auto O Manual                          |           |                 |         |
|                         |         |         |                    |                     |                |             | IPv4 Authentication | NONE                                   | 1         |                 |         |

Tryk på knappen "Sæt som standard" i bunden

|                               |                     |                                                     |             |                        |                         |                |                | - 🗇 🗙 |
|-------------------------------|---------------------|-----------------------------------------------------|-------------|------------------------|-------------------------|----------------|----------------|-------|
| (←)⊝ 💋                        | http:// <b>19</b> 2 | 2.168.32.1/index.html#apn_setting                   |             |                        | の - C 🧭 Mobile Broadbar | nd ×           |                | ↑ ★ ☆ |
| <u>F</u> iler <u>R</u> ediger | Vi <u>s</u> Fa      | <u>v</u> oritter Fun <u>k</u> tioner Hj <u>æ</u> lp |             |                        |                         |                |                |       |
|                               |                     | Mobile Broadb                                       | and         |                        |                         |                | Greentel 🖞 🛪 🕲 |       |
|                               |                     |                                                     |             |                        |                         |                | Dansk 🗸        |       |
|                               |                     | Startside                                           | Tilslutning | SMS                    | Indstillinger           | Statistik      | Status         |       |
|                               |                     | Opkaldsindstillinger                                | APN         |                        |                         |                |                |       |
|                               |                     | APN                                                 |             |                        |                         |                |                |       |
|                               |                     | Netværk                                             |             | Aktuelt APN            | Telia DK                |                |                |       |
|                               |                     | Lås Band                                            |             | Tilstand               | ○ Automatisk            |                |                |       |
|                               |                     |                                                     |             | Profil                 | Glenten Mobil           | Tilfai ny      |                |       |
|                               |                     |                                                     |             | 000.7                  |                         | Timej ny       |                |       |
|                               |                     |                                                     |             | PDP Type               | IPv4 V                  |                |                |       |
|                               |                     |                                                     |             | Profilnavn *           | Glenten Mobil           |                |                |       |
|                               |                     |                                                     |             | IPv4 APN *             | websp                   |                |                |       |
|                               |                     |                                                     |             | IPv4 DNS-tilstand      | Auto O Manual           |                |                |       |
|                               |                     |                                                     |             | IPv4 Authentication    | NONE 🗸                  |                |                |       |
|                               |                     |                                                     |             | IPv4-brugernavn        |                         |                |                |       |
|                               |                     |                                                     |             | IPv4-adgangskode       |                         |                |                |       |
|                               |                     |                                                     |             |                        |                         |                |                |       |
|                               |                     |                                                     |             |                        | Sæ                      | t som standard | Anvend Slet    |       |
|                               |                     |                                                     | Indstillir  | ngen kan kun ændres, i | når modemet er afbrudt. |                |                |       |
|                               |                     |                                                     |             |                        |                         |                |                |       |

- 17. Tryk på menuen "Startside" i toppen
- 18. Tryk på "Tilslut". Din USB-dongle er nu på netværket og klar til brug